## การใช้งานการ์ดอิเล็กทรอนิกส์มหาวิทยาลัยเชียงใหม่บนคอมพิวเตอร์

1. เปิด https://ecard.cmu.ac.th/ ผ่านจาก browser อาทิ chrome, safari เป็นต้น

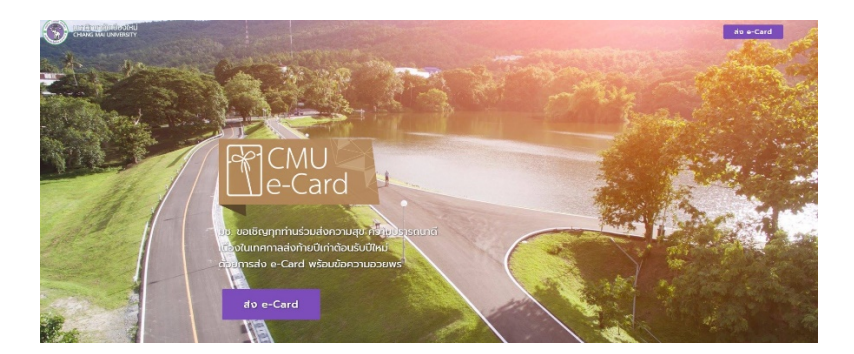

2. เข้าสู่ระบบด้วย CMU account

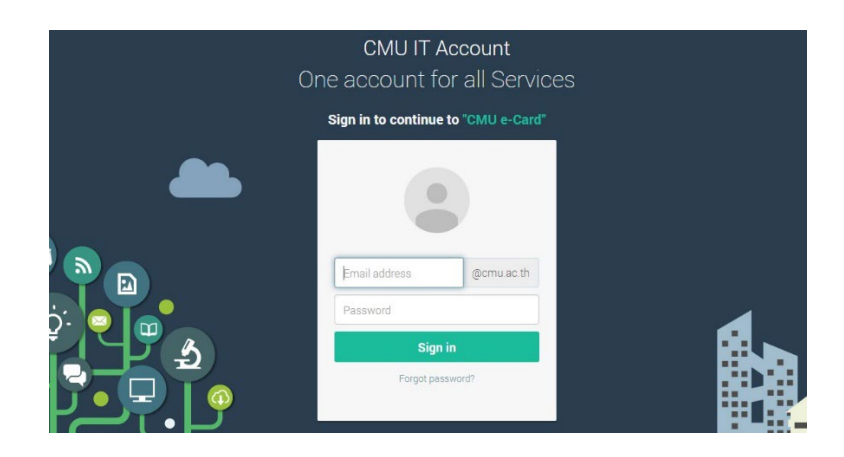

3. เลือกรูปภาพ ระบุคำอวยพรของท่าน สำหรับข้อมูลผู้ส่งท่านสามารถเปลี่ยนชื่อได้

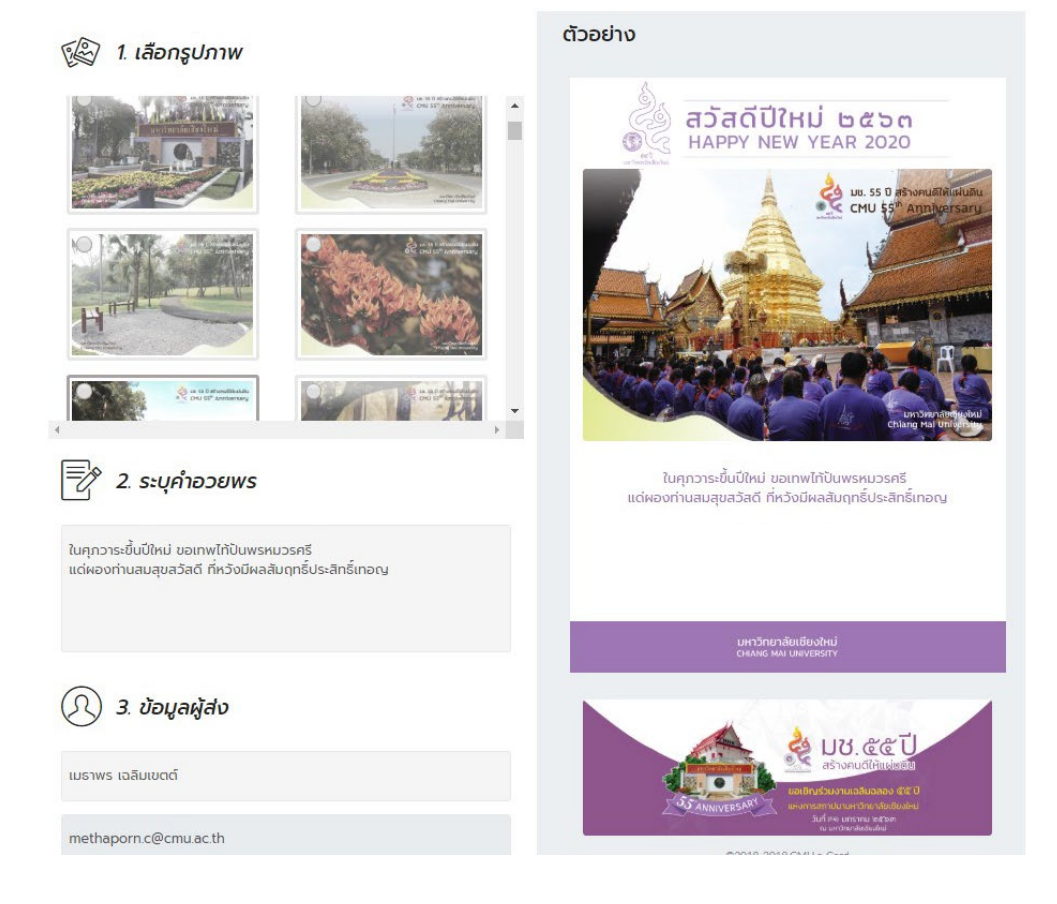

 ระบุอีเมลผู้รับ โดยท่านสามารถส่งให้ผู้อื่นทางอีเมล ได้มากกว่าครั้งละ 1 อีเมล โดยใช้การกดเว้นวรรค ระหว่างอีเมล จากนั้นกดปุ่ม "ส่ง"

| (คุภ) 4. ระบุอีเมลผู้รับ                                                                                                |                   |
|----------------------------------------------------------------------------------------------------|-------------------|
| กรณีต้องการระบุอีเมลผู้รับมากกว่าหนึ่งอีเมล<br>กรุณาคั้นอีเมลด้วยช่องว่าง<br>เช่น myfriend1@mail.com myfriend2@mail.com |                   |
| Email                                                                                                    |                   |
|                                                                                                    | ส่ง 🚿 ดาวน์ไหลด 🖓 |

5. กรณีที่ท่านดาวน์โหลดเป็นไฟล์ภาพเก็บไว้ เพื่อใช้ในการส่งต่อ ไม่จำเป็นต้องระบุอีเมล ท่านสามารถกดปุ่ม

"ดาวน์โหลด"

| (A) 4. ระบุอีเมลผู้รับ                                                                                                  |       |             |
|----------------------------------------------------------------------------------------------------|-------|-------------|
| กรณีต้องการระบุอีเมลผู้รับมากกว่าหนึ่งอีเมล<br>กรุณาคั้นอีเมลด้วยช่องว่าง<br>เช่น myfriend1@mail.com myfriend2@mail.com |       |             |
| Email                                                                                                    |       |             |
|                                                                                                    | ส่ง 🚿 | ดาวน์โหลด 🖓 |

## การใช้งานการ์ดอิเล็กทรอนิกส์มหาวิทยาลัยเชียงใหม่บนอุปกรณ์สื่อสาร

กรณีใช้อุปกรณ์สื่อสาร (โทรศัพท์มือถือ แท็บเล็ต) ให้ท่านทำการเปิดจาก browser อาทิ chrome safari เป็นต้น เพื่อ login เข้าสู่ระบบ ดำเนินการตามข้อ 1 – 5 ข้างต้น

ในกรณีดาวน์โหลดเป็นไฟล์ภาพเก็บไว้บนอุปกรณ์สื่อสาร

## 1. วิธีการดาวน์โหลดภาพ

1.1 กดที่บริเวณรูปภาพจะปรากฏแถบ Save Image รูปจะถูกนำเก็บในอัลบั้มของอุปกรณ์สื่อสาร

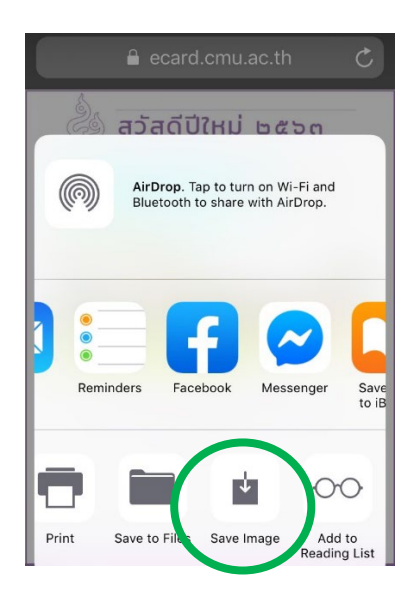

1.2 กรณีที่ท่านต้องการส่งต่อการ์ด ท่านสามารถเลือกช่องทาง อาทิ Facebook Messenger Line เป็นต้น

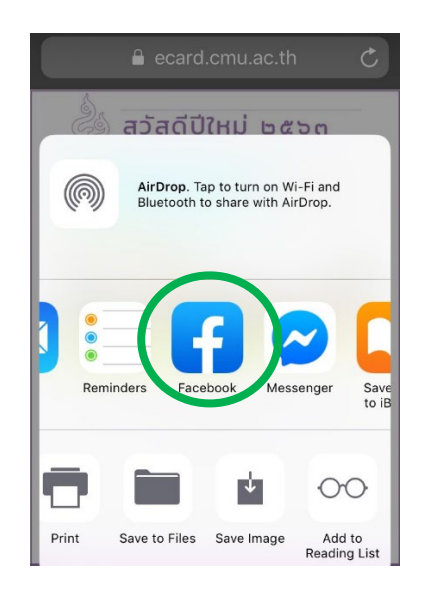

## 2. วิธีการดาวน์โหลดภาพสำหรับ iphone x ขึ้นไป

- 2.1 เข้าสู่ระบบด้วย CMU account
- 2.2 เลือกรูปภาพ ระบุคำอวยพร ท่านสามารถเปลี่ยนชื่อผู้ส่งได้
- 2.3 กดปุ่มดาวน์โหลดด้านล่างสุด

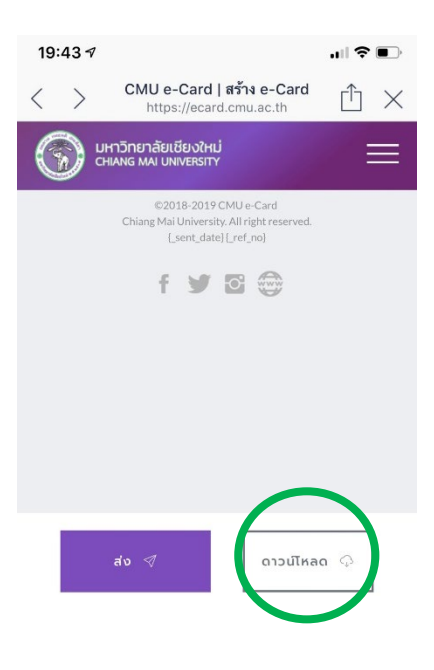

- 2.3 ปรากฏหน้าต่างดังภาพ
  - 2.3.1 กรณีที่ท่านเลือก View

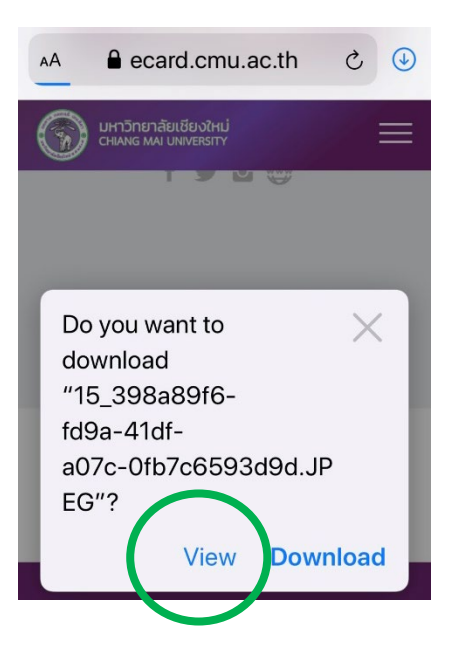

2.3.1.1 กดคำสั่ง "Add to Photos" เพื่อ save ภาพไปอัลบั้ม

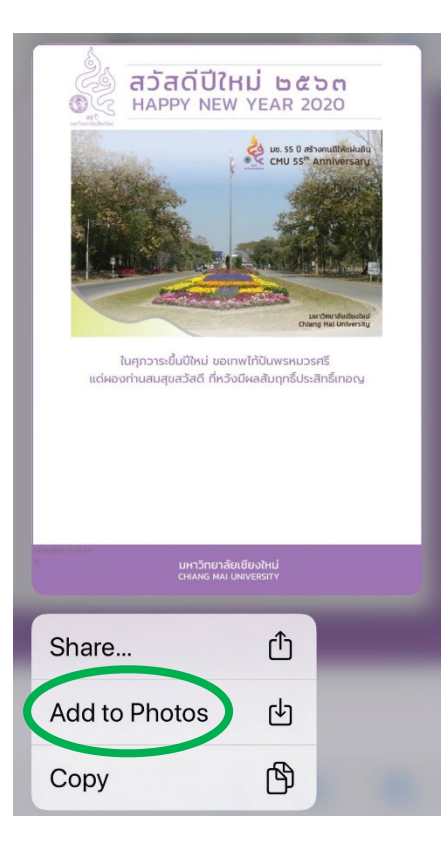

2.3.2 กรณีที่ท่านเลือก Download

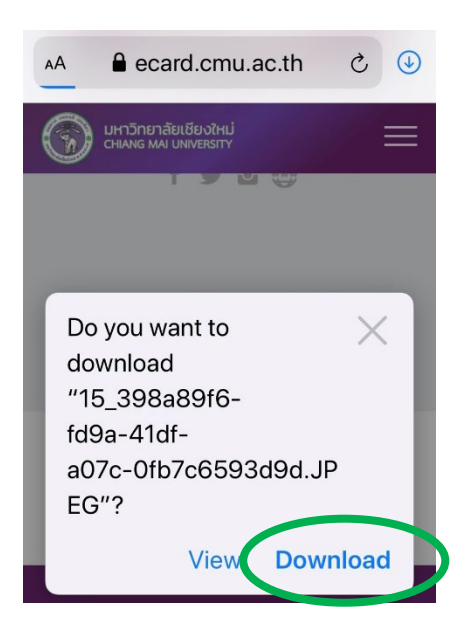

2.3.2.1 สังเกตปุ่มสีฟ้ามุมบนขวา จะแสดงภาพที่โหลด

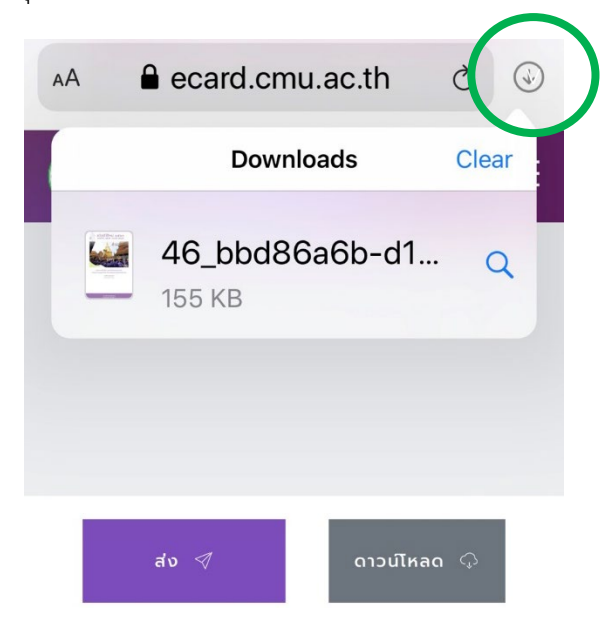

2.3.2.2 เลือกภาพตัวอย่างจะปรากฏ สังเกตปุ่มด้านล่างซ้ายมือ

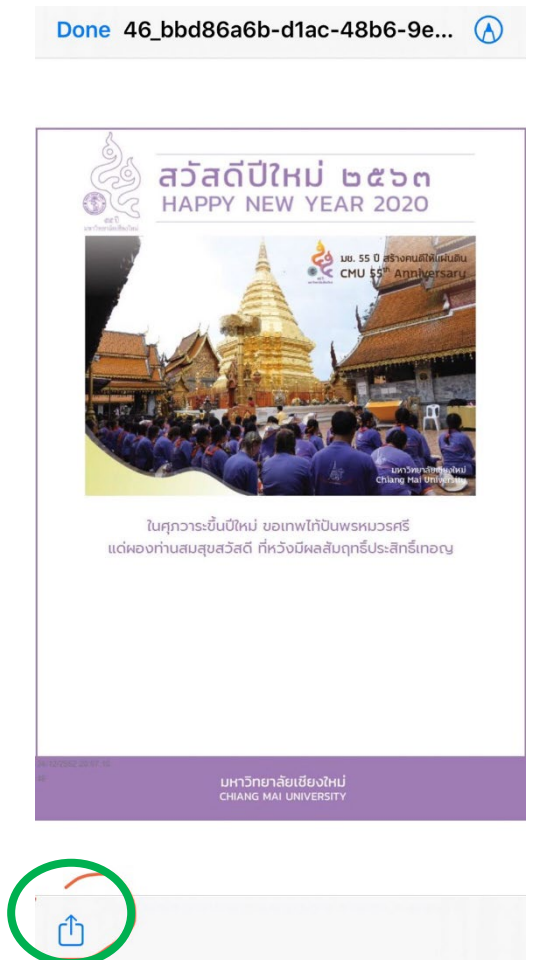

2.3.2.3 กดคำสั่ง "Save Image" เพื่อ save ภาพไปอัลบั้ม กรณีที่ท่านต้องการส่งต่อการ์ด ท่านสามารถเลือก ช่องทาง อาทิ Facebook Messenger Line เป็นต้น

| 46_bbd86a6b-d1ac-4<br>JPEG Image · 155 KB | 8 ×            |
|-------------------------------------------|----------------|
| Facebook LINE Instagram                   | Google<br>Maps |
| Сору                                      | ß              |
| Save Image                                | ₼              |
| Assign to Contact                         | ٢              |
| Print                                     | ē              |
| Add People                                | •              |
| Import to VSCO                            | 0              |
| Edit with Focos                           | 0              |
| Save in Keep                              |                |